## Instrucțiunea de obținere a certificatului prin browser Google Chrome

Accesați următorul link pentru a iniția procedura de generare a certificatului:

https://www.victoriabank.md/VB24/vb\_certreq.cmd

In directorul downloads va fi salvat fișierul "vb\_certreq"

Se lansează din numele utilizatorului (scriptul nu necesita lansarea cu drept de administrator) si se completează câmpurile. După completarea primului câmp, trecerea la următorul câmp se efectuează prin tastarea butonului Enter.

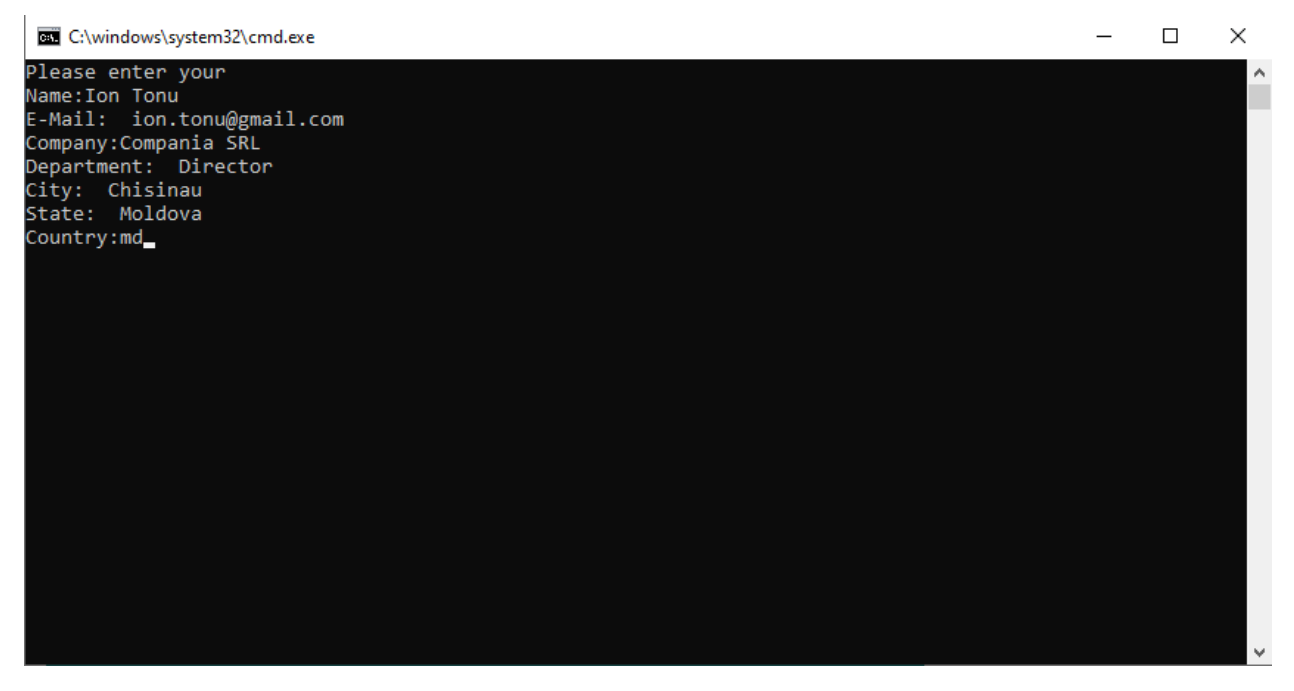

În următoarea fereastră este necesar de a completa câmpurile solicitate în următorul mod:

a) Câmpul "**Name**" – trebuie să introduceți numele și prenumele persoanei pentru care se solicită certificatul (ex., Ion Tonu). Dacă o persoană are dreptul de a semna cu ambele semnături, in câmpul "Name" este necesar de introdus litera "D" pentru semnătura directorului și litera "C" pentru semnătura contabilului (ex., Ion Tonu D sau Ion Tonu C). Câmpul "Name", trebuie să fie completat strict conform cererii de acces la sistemul VB24 Business.

b) Câmpul "**E-mail**" – trebuie să introduceți adresa cutiei poștale strict conform cererii de acces la sistemul VB24 Business.

c) Câmpul "**Company**" – trebuie să introduceți denumirea completă a companiei în care activează persoana care solicită certificatul "Denumirea clientului și statutul juridic". Câmpul "Company" trebuie să fie completat strict conform cererii de acces la sistemul VB24 Business.

d) Câmpul "**Department**" – trebuie să introduceți funcția deținută de persoana pentru care se solicită certificatul (ex., Director sau Contabil).

e) Câmpul "**City**" – trebuie să introduceți denumirea municipiului/orașului în care activează compania respectivă.

f) în câmpul "State" – trebuie să introduceți țara în care activează compania respectivă.

g) În câmpul "Country/Region" – trebuie să introduceți abrevierea MD.

După completarea ultimului câmp se tastează butonul Enter si se deschide in mod automat un fișier in format .txt si o pagină web prin browser implicit.

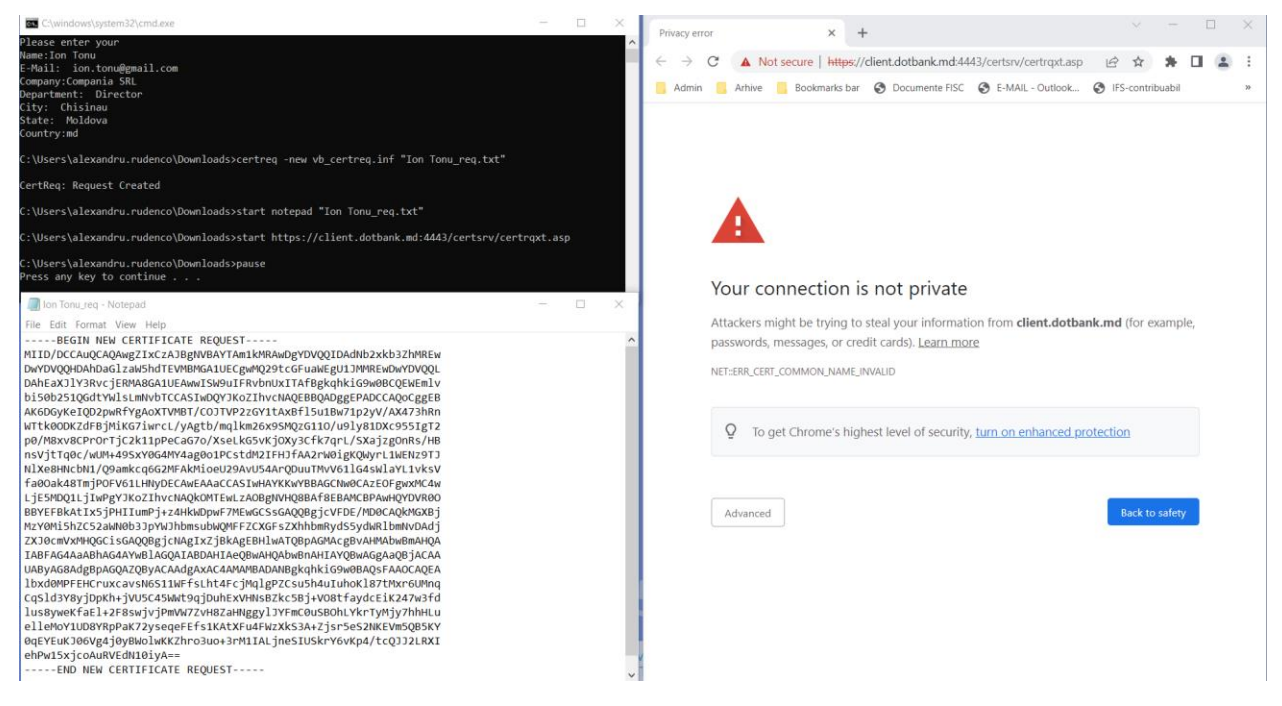

In browser se tasteaza butonul **"Advanced"** si se da click la: "<u>Proceed to client.dotbank.md</u> (unsafe)"

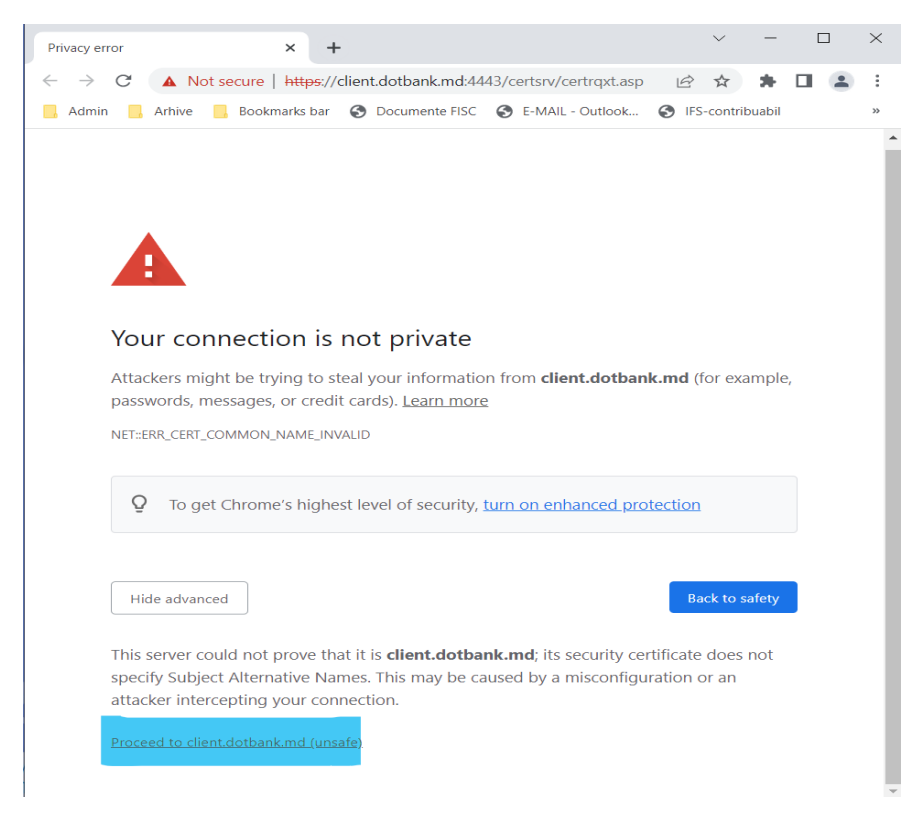

După executarea clickului se va deschide adresa: https://client.dotbank.md:4443/certsrv/certrqxt.asp

Se va copia informația din fișierul .txt si va fi introdusa in câmpul: "Saved Request". Dupa plasarea informației se tastează butonul "Submit" care ne va crea requestul.

| Microsoft Active Directory Certifi × +                                                                                                    | $\sim$            | -             |        | $\times$      | lon Tonu_req - Notepad                                                                                                    |         |     | $\times$ |
|----------------------------------------------------------------------------------------------------|-------------------|---------------|--------|---------------|----------------------------------------------------------------------------------------------------|---------|-----|----------|
| <ul> <li>← → C ▲ Not secure   https://client.dotbank.md:4443/certsrv/certrqxt.asp</li> <li>Admin ▲ Arthive ▲ Bookmarks bar ♦ Documente FISC ♦ E-MAIL - Outlook</li> </ul>                                                                                                    | 년 ☆<br>S IFS-cont | *<br>ribuabil |        | :<br>»        | File Edit Format View Help<br>BEGTI NEW CERTIFICATE REQUEST                                                                                                    |         |     | ^        |
| Microsoft Active Directory Certificate Services webclient                                                                                                    |                   |               |        | Home          | bi50b251QGdtYWlsLmNvbTCCASIWDQYJKoZIhvcNAQEBBQADggEPADCCAQoCggEB<br>AK6DGvKeIOD2pwRfYgAoXTVMBT/COJTVP2zGY1tAxBfl5u1Bw71p2vV/AX473hRn                                                                                                    |         |     |          |
| Submit a Certificate Request or Renewal Request                                                                                                    |                   |               |        |               | WTtk00DKZdFBjMiKG7iwrcL/yAgtb/mqlkm26x9SMQzG110/u91y81DXc955IgT2                                                                                                    |         |     |          |
| To submit a saved request to the CA, paste a base-64-encoded CMC or PKC PKCS #7 renewal request generated by an external source (such as a Web s box.  saved Request:  Base-64-encoded MIID/OCCAuCAAuegIX:C23/Bg/MAAY1/mii/MAA Confiction requests borrowg0/solf.arXiof114/mii/MAAA PKCS #10 or PKCS #10 or PKCS #7)  Additional Attributes:  Attributes Submit > | S #10 cer         | tificate      | reques | t or<br>juest | p2/H8xv8CPr0r1 jCxE11pPeCaG70/Xx8cEkd5Wt;DXy3CFK7qrL/Xx3j2gOnK5/H8<br>nx91 tTq67,WnH455XvG6Wr4Ag0o1CcStM2THFFAA7rWB1(KQW)r1L64SH127T<br>N1Xx8HRcbH1/Q2amkcq62PFAM40ioeU22AVU5AArQDUUTWV01164SH12VT1VkSV<br>FabOakAtTP107V011H9yDCxAKFAA4CCSH4WKKW9HBACCH06K2ECFgwwKA<br>L;ESMQ011j1bm2Y1XCJThvCNAQKOTFEULXA0RGBVH02BAf8EBAYCEPAwHYDVR00<br>BWFFBAkt125jH11um2j1x4HADpH7FHx65CSGAQ0Bg10+UD2/MOCA92FgWAKA<br>W2V01155CC52aH8H83jDYW1hbmsUhAgWFFZCKGF52KhADh8Hyd5SSydRF1BahV0Adj<br>ZX30cmVxH0qCC16AQ02Bg1CHq1Xz]SHXgHFFZCKGF52KhADm8Hyd5KSSydRF1BahV0Adj<br>ZX30cmVxH0qCC16AQ02Bg1CHq1Xz]SHXgH2MAAADANBBg1kh1CB9NAHAAbaBaHQA<br>TABFAGAAABHAGA4YBJACA4AYABAAYAFAYHBAANBBg1kh1CB9NAHAAbaBaHQA<br>TABFAGAAABHAGA4YBJACAAAYABAAYABAANBB1kg1kh1CB9NAHAABABHQA<br>Cag1d3Y2JQH64,HJX15C5ABA4Q3ACA4AAWABAABANBBg1kh1CF4QBAABABAGAAYB<br>LUsdBMFEHCTuxcav186511HFF5L1tL4F2jHq1gPZSU5HAUTUhOC137tHxr6UHNq<br>Gq5L3d3Y2JQH64,HJX15C5ABA4 G1JUDH52WH4FXH8Z5455J40H1UhOC137tHxr6UHNq<br>Gq5L3d3Y2JQH0AH4JX165AB44 G1JUDH52WH4FXH8Z5455J40F534KH2THABG8KF<br>QEFYEUK306Vq2J9/AAAA94 G1JUDH52WH4FXH8Z5455J40555J4KH2THAC33BH4<br>LUsdBMFEHCTUXcav186511HFF5L1tL4F2jHq1gPZSU5HAUTUHOC137tHxr6UHNq<br>G1L64V1UB97PX72VH8Z344G130L912HFXH87K55AF47554AF475554AF4754754<br>O1L64V10974590459145014KK2hro310+37H11ALjH651U5KrY64Vp4/tcQ332LRXT<br>6hhv15X3C0AURVE6H116154Ar-1<br>+END HeW CERTIFICATE REQUEST |         |     | ~        |
|                                                                                                    |                   |               |        |               | La 35 Cal 1 100% Weadows (C                                                                                                    | 010 10  | T 0 | >        |
|                                                                                                    |                   |               |        |               | Ln 25, Col 1 100% Windows (C                                                                                                    | KLF) UI | 8-1 |          |